一、登录建行个人网上银行(须用 UKEY 登录网银才能签约)http://www.ccb.com,

选择"投资理财"——下一页箭头——选择"银期直通车"

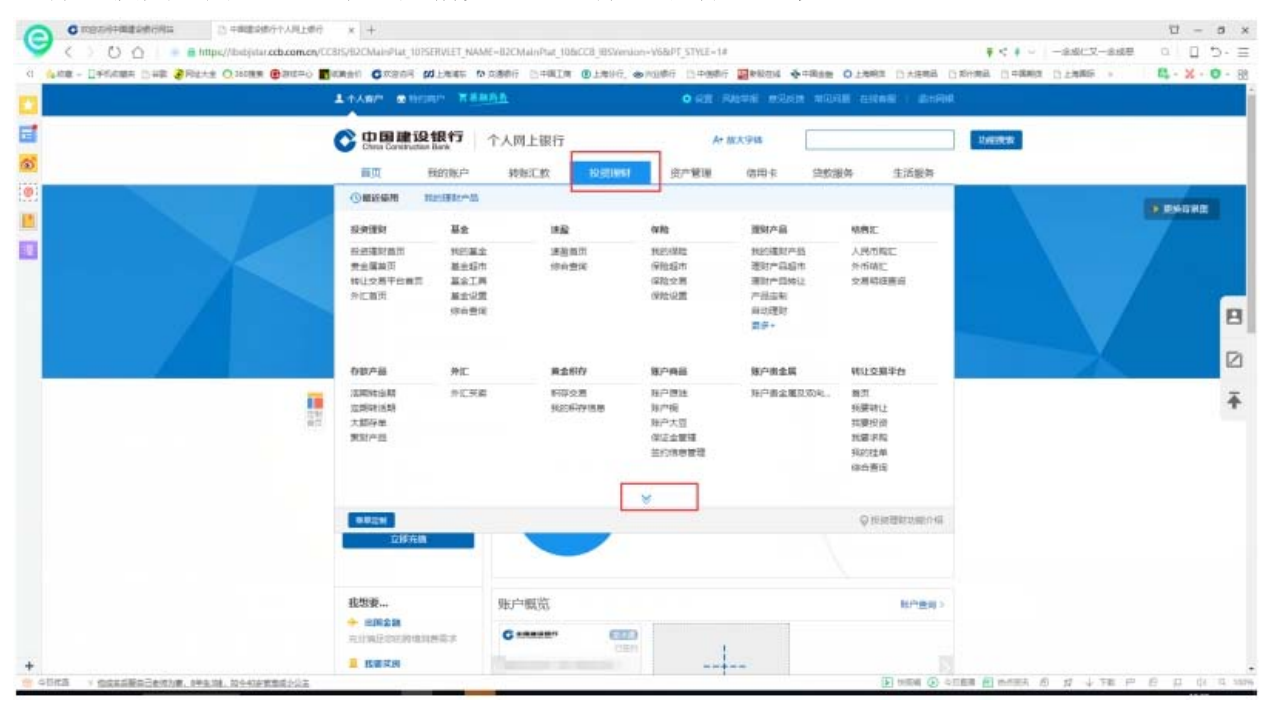

二、点击"银期签约"进入银期签约界面,如下图: C REGRADER 0 RM D × + < > 🔿 🙆 👘 📾 http ¥ < 4 ~ 一念成仁又一念成祭 - d D -C UNERX A\* 放大学体 6 生活服务 信用卡 岱教服务 :0 1 债务 採用直通车 商存物 ų ●户理財並改 ●户理財搬送 ●户理財搬送 ●户理財役開 现的债券 债券編市 交易账号安置 根期置点 信期转形 依期查询 總存實施的 處存實施稅 因股級征依執 直存管理財 假用签约 在中世世会年3 投票医伴回终 8 代理会排户管理 股票期权业务 养老保障产品 49,000 界老保護产品首页 养老保障产品设置 养老保障产品资置 拉原期权业务 (139(8)) Ŧ Q把密理\$P\$1000005 账户概览 我想要... 新户**查**词) + ±50±0 充分開記意 C manager 6110 -----■ 我要买的 NAME O ADDE TO THE P

三、在选择期货公司中模糊输入"恒泰期货",点击确认。然后选择"签约",

| 后进设制, 但如此直通车, 但均当 | 89        |                    |                                                                                                    |      |   |
|-------------------|-----------|--------------------|----------------------------------------------------------------------------------------------------|------|---|
| 银期签约              |           |                    |                                                                                                    |      |   |
| D 选择期投公司 〉 ②      | artono es | 1287-118 > () 2.86 | 17820 > () mozonas > () zowo                                                                                                    |      |   |
|                   | 、"恒       | 泰期货"后点             | 気击, "确认"<br>2017 - Martinet - Martinet |      |   |
| 期後公司名称            | RKA       | 联系电话               | 102                                                                                                    | 2    |   |
| 建语期资料用用任公司        | 1         | 021-63024655       | 上现在打制器以后的                                                                                                    | 开课   | 2 |
| 生活和资料提供任公司        | 1         | ( 0571 ) 85055632  | 机用油学是2000年三大学的第三王                                                                                                    | Ħø   | * |
| 国新期这有限公司          | 1         | (010)84183001      | 12世纪18月1日中午日日日日月1日日                                                                                                    | 开通   |   |
| 常和全工期进程总有限公司      | 1         | 0755-23472756      | 采入专入田区等等和宗南大道6013号中国有色大厦18楼                                                                                                    | 开通   |   |
| 应遵期這有限公司          | 1         | 010-8288865        | 187市海淀区北四环西部67号大地科技大厦1615室                                                                                                    | 开通   |   |
| 国泰君安期派有限公司        | 1         | 121-342-45         | 上海市延平器121号26楼                                                                                                    | 开通   |   |
| 上海大陆期货有限公司        |           | 071-54071582       | 上海市新放路3131号明中中心大厦25楼                                                                                                    | 772B |   |

四、在"期货资金账户"中输入期货公司 8 位资金账号,在"期货资金密码" 中输入期货公司资金密码,选择需要签约的银行账号,勾选"我已阅读协议", 然后点下一步,完成签约。

THE WAR

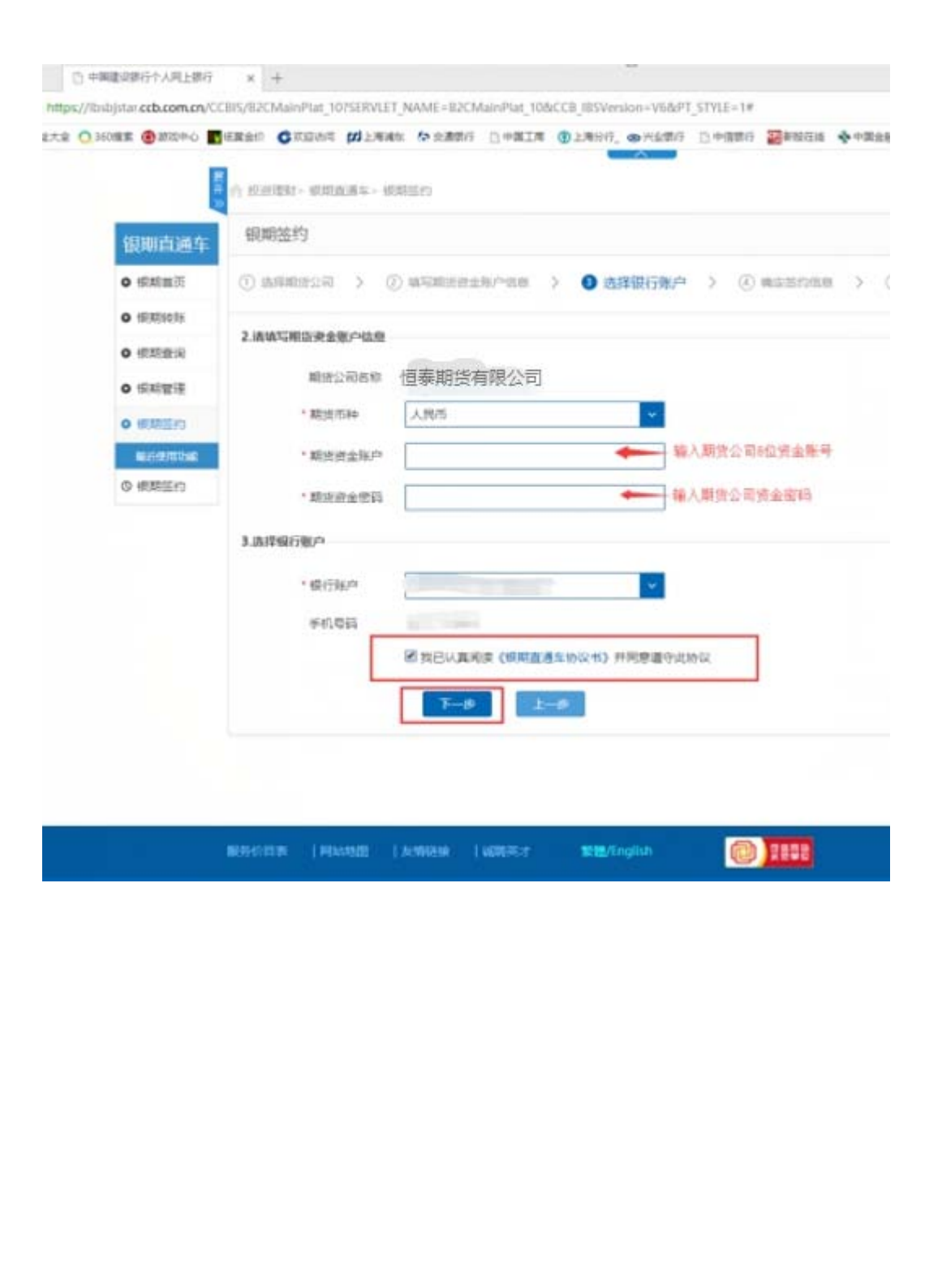